# 2.3.1.3 営業許可の変更、継続、廃業申請

(1) 営業許可の変更、継続、廃業申請の対象となる営業施設を選択します

許可営業施設一覧画面の『発行済営業施設』より、対象となる営業施設の「詳細」ボタンを押下します。

#### <許可営業施設一覧>

| <b>()</b>      | でと、くらし、みらいのために<br>厚生労働<br>Inistry of Health, Labour and We | <b>小</b><br>目<br>tare |                 |                |          | AWS | ← ログアウト ▲マニュアル     本文へ よくあるご質問(FAQ)     文字サイズの変更     マラサイズの変更     マラサイズの変更     マーマーマーマーマーマーマーマーマーマーマーマーマーマーマーマーマーマ |
|----------------|------------------------------------------------------------|-----------------------|-----------------|----------------|----------|-----|----------------------------------------------------------------------------------------------------|
| ×=             | 営業許可・届出                                                    | 食品リコール                | マイアカウント管理       |                |          |     | (844 X N/X                                                                                                    |
| ☐ 許可當          | 営業施設一覧                                                     |                       |                 |                |          |     |                                                                                                    |
| 営業許可済          | みの情報、及び、営                                                  | 業許可申請中の情報が一覧          | されています。         |                |          |     |                                                                                                    |
| 新たに営業          | 許可申請を行う場合(                                                 | ま 「新規申請」 ボタンをク        | リックしてください。また、それ | こそれの一覧から参照や手続き | を行って下さい。 |     |                                                                                                    |
| 甲請書情報          |                                                            | 0000000000000         |                 |                |          |     |                                                                                                    |
| 瓜大田勺           | しの坦今(+注し夕)                                                 | 合只伤仕注 1               |                 |                |          |     |                                                                                                    |
| 711#+          |                                                            | ミュクレンテノヤノホビ           |                 |                |          |     |                                                                                                    |
| シリカノ           | 「「「「」」の「」」の「「」」の「」の「」の「」の「」の「」の「」の「」の「」の                   | ションビンエービーバン           |                 |                |          |     |                                                                                                    |
| 法人の代表          | 文合の武石                                                      | れなる人口                 |                 |                |          |     |                                                                                                    |
|                |                                                            | 94 63027960           |                 |                |          |     |                                                                                                    |
| 野川史留ち          |                                                            |                       |                 |                |          |     |                                                                                                    |
|                |                                                            |                       |                 |                |          |     |                                                                                                    |
| 电話留ち           | 511 <b>4</b> 8                                             |                       |                 |                |          |     |                                                                                                    |
| ファウショ          | ミリ御与                                                       |                       |                 |                |          |     |                                                                                                    |
| 电子メーク          | WFVA                                                       |                       |                 |                |          |     |                                                                                                    |
| 担当者情報          |                                                            |                       |                 |                |          |     |                                                                                                    |
| 氏名             |                                                            | 為石太郎                  |                 |                |          |     |                                                                                                    |
| フリガナ           |                                                            | オタメシタロウ               |                 |                |          |     |                                                                                                    |
| 電話番号           |                                                            |                       |                 |                |          |     |                                                                                                    |
|                |                                                            |                       |                 |                |          |     |                                                                                                    |
| EXCEL          | ト イ C<br>H力 CSVデーター                                        | 活削除(未申請) ※未申          | 請の情報は、最終保存日から30 | 日を経過すると自動的に削除  | されます。    |     |                                                                                                    |
|                |                                                            |                       |                 |                |          |     |                                                                                                    |
| 登録済みの*<br>新規営業 | 営業施設の営業申請を行うい<br>施設 マ                                      | 易合はこちらから選択してくださ<br>-  | 新規申請 戻る         |                |          |     |                                                                                                    |
| ,発行済営業         | 施設                                                         |                       |                 |                |          |     | •••••                                                                                                    |
| 絞り込み           | 食索                                                         |                       |                 |                |          |     |                                                                                                    |
| < <<           | < 1~1件目/1件中                                                | a >> >> >             |                 |                |          |     |                                                                                                    |
|                |                                                            | ステータス                 | 名称、屋号又は商号       | 郵便番号           | 所在地      |     | 電話行                                                                                                    |
| 詳細             | 監視票                                                        | 有効                    | 新規申請施設          |                | 東京都港区    |     |                                                                                                    |
|                |                                                            |                       |                 |                |          |     |                                                                                                    |
| 1              |                                                            |                       |                 |                |          |     |                                                                                                    |
| ÷              |                                                            |                       |                 |                |          |     |                                                                                                    |
| ÷              |                                                            |                       |                 |                |          |     |                                                                                                    |
| 1              |                                                            |                       |                 |                |          |     |                                                                                                    |
| 1              |                                                            |                       |                 |                |          |     |                                                                                                    |
| 1              |                                                            |                       |                 |                |          |     |                                                                                                    |
|                |                                                            |                       |                 |                |          |     | -                                                                                                    |
| EXCEL          | + <b>1</b>                                                 |                       |                 |                |          |     | ,                                                                                                    |
|                |                                                            |                       |                 |                |          |     |                                                                                                    |
|                |                                                            |                       |                 |                |          |     |                                                                                                    |

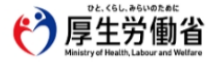

厚生労働省(法人番号 6000012070001) ① 食品衛生申請等システム ① ・このサイトについて ・利用規約 ・免費事項・著作権 ・プライバシーポリシー ・ウェブアクセシビリティ ・御意見・願い合わせ Copyright © Ministry of Health, Labour and Welfare, All Rights reserved. 営業許可情報閲覧画面で、選択された営業許可済みの営業施設情報が表示されますので、「更新申請」ボタンを押 下します。

#### <営業許可情報閲覧>

| 「<br>厚生<br>Ministry of Heal                                                                                                    | 労働省                                                                                                    |                                                                       |                                                                       |                                         |                                                             |      | 4X/\ | 文字サイズの |
|----------------------------------------------------------------------------------------------------|----------------------------------------------------------------------------------------------------|-----------------------------------------------------------------------|-----------------------------------------------------------------------|-----------------------------------------|-------------------------------------------------------------|------|------|--------|
| ニー 営業:                                                                                                    | 許可・届出                                                                                                    | 食品リコール                                                                | マイアカウント管                                                              | 理                                       |                                                             |      |      |        |
| 営業許可情報                                                                                                    | 閲覧                                                                                                    |                                                                       |                                                                       |                                         |                                                             |      |      |        |
| 営業許可済みの営業                                                                                                    | (施設情報を参昭)                                                                                                    | ています。                                                                 |                                                                       |                                         |                                                             |      |      |        |
|                                                                                                    |                                                                                                    |                                                                       |                                                                       |                                         |                                                             |      |      |        |
| 室柱留写                                                                                                    |                                                                                                    | LIC2023000                                                            | 0001097                                                               |                                         |                                                             |      |      |        |
| 申請年月日                                                                                                    |                                                                                                    | 2023-12-13                                                            |                                                                       |                                         |                                                             |      |      |        |
| 意度                                                                                                    |                                                                                                    |                                                                       |                                                                       |                                         |                                                             |      |      |        |
| 實度受付年月日                                                                                                    |                                                                                                    |                                                                       |                                                                       |                                         |                                                             |      |      |        |
| 営業を譲り受けたこ                                                                                                    | ことを証する書面領                                                                                                    | <del></del>                                                           |                                                                       |                                         |                                                             |      |      |        |
| 这更年月日                                                                                                    |                                                                                                    |                                                                       |                                                                       |                                         |                                                             |      |      |        |
| 目治体名                                                                                                    |                                                                                                    | 鹿児島県                                                                  |                                                                       |                                         |                                                             |      |      |        |
| 民健所名                                                                                                    |                                                                                                    | 指宿保健所                                                                 |                                                                       |                                         |                                                             |      |      |        |
| 請者情報                                                                                                    |                                                                                                    |                                                                       |                                                                       |                                         |                                                             |      |      |        |
| 法人番号                                                                                                    |                                                                                                    |                                                                       |                                                                       |                                         |                                                             |      |      |        |
| 氏名(法人の場合に                                                                                                    | は法人名)(食品                                                                                                    | 品太郎                                                                   |                                                                       |                                         |                                                             |      |      |        |
| フリガナ                                                                                                    | <b>シ</b> :                                                                                                    | ョクヒンタロウ                                                               |                                                                       |                                         |                                                             |      |      |        |
| 法人の代表者の氏名                                                                                                    | 名                                                                                                    |                                                                       |                                                                       |                                         |                                                             |      |      |        |
| フリガナ                                                                                                    |                                                                                                    |                                                                       |                                                                       |                                         |                                                             |      |      |        |
| <ul> <li>指定成分等</li> <li>営業施設基準</li> <li>その他提出資料</li> <li>その他必要書類①</li> <li>その他必要書類②</li> </ul>                                                                                                    | <b>等合有食品を取り掛</b>                                                                                                    | 及う施設                                                                  |                                                                       |                                         |                                                             | <br> |      |        |
| <ul> <li>指定成分等</li> <li>営業施設基準</li> <li>ごの他想出資料</li> <li>その他必要書類3</li> <li>その他必要書類3</li> <li>その他必要書類3</li> <li>その他必要書類3</li> <li>その他必要書類4</li> <li>その他必要書類5</li> </ul>                                                                                                    | F含有食品を取り封                                                                                                    | 及う施設                                                                  |                                                                       |                                         |                                                             | <br> |      |        |
| <ul> <li>指定成分等</li> <li>営業施設基準</li> <li>ごの他提出資料</li> <li>その他必要書類3</li> <li>その他必要書類3</li> <li>その他必要書類3</li> <li>その他必要書類3</li> <li>その他必要書類3</li> <li>(備考</li> </ul>                                                                                                    | <b>第会有党品を取り</b> 封                                                                                                    | 及う施設<br>                                                              |                                                                       |                                         |                                                             | <br> |      |        |
| <ul> <li>指定成分等</li> <li>営業施設基準</li> <li>ごの他提出資料</li> <li>この他必要書類③</li> <li>この他必要書類③</li> <li>その他必要書類③</li> <li>その他必要書類③</li> <li>その他必要書類⑤</li> <li>備考</li> <li>第</li> </ul>                                                                                                    | <b>等会有</b> 党品を取り封                                                                                                    | 及う施設<br>                                                              |                                                                       |                                         |                                                             |      |      |        |
| <ul> <li>指定成分等</li> <li>営業施設基準</li> <li>の他提出資料</li> <li>その他必要書類3</li> <li>その他必要書類3</li> <li>その他必要書類3</li> <li>その他必要書類3</li> <li>その他必要書類3</li> <li>その他必要書類3</li> <li>その他必要書類3</li> <li>年前報鐘認二申請者氏名</li> </ul>                                                                                                    | 会有意見完全取り封<br>目前<br>目前<br>日前<br>日前<br>日前<br>日前<br>日前<br>日前<br>日前<br>日前<br>日前<br>日前<br>日前<br>日前<br>日前                                                                                                    | 及う施設<br>                                                              |                                                                       |                                         |                                                             |      |      |        |
| <ul> <li>指定成分等</li> <li>営業施設基準</li> <li>の他提出資料</li> <li>その他必要書類②</li> <li>その他必要書類③</li> <li>その他必要書類③</li> <li>その他必要書類③</li> <li>その他必要書類③</li> <li>その他必要書類③</li> <li>その他必要書類③</li> <li>市賃報確認</li> <li>申請者氏名</li> <li>申請者生所</li> </ul>                                                                                                    | (2)<br>(2)<br>(2)<br>(2)<br>(2)<br>(2)<br>(2)<br>(2)<br>(2)<br>(2)                                                                                                    | 及う施設<br>                                                              |                                                                       |                                         |                                                             |      |      |        |
| <ul> <li>指定成分等</li> <li>営業施設基準</li> <li>ごの他提出資料</li> <li>この他必要書類③</li> <li>この他必要書類③</li> <li>この他必要書類③</li> <li>この他必要書類③</li> <li>この他必要書類③</li> <li>この他必要書類③</li> <li>この他必要書類③</li> <li>この他必要書類③</li> <li>この他必要書類④</li> <li>二、情報確認</li> <li>申請者に名</li> <li>申請者に所</li> <li>室端施設名称、雇用</li> </ul>                                                                                                    | 会有金属を取り封                                                                                                    | 及う加速<br>                                                              |                                                                       |                                         |                                                             |      |      |        |
| <ul> <li>指定成分等</li> <li>営業施設基準</li> <li>ごの他塚出資料</li> <li>この他塚出資料</li> <li>この他必要書類3</li> <li>この他必要書類4</li> <li>この他必要書類4</li> <li>この他必要書類5</li> <li>この他必要書類5</li> <li>この他の必要書類5</li> <li>この他の必要書類5</li> <li>この他の必要素数5</li> <li>この他ののののののののののののののののののののののののののののののののののの</li></ul>                                                                                                    | は<br>の<br>加<br>の<br>の<br>の<br>の<br>の<br>の<br>の<br>の<br>の<br>の<br>の<br>の<br>の                                                                                                    | 及う加設<br>                                                              |                                                                       |                                         |                                                             |      |      |        |
| <ul> <li>指定成分等</li> <li>営業施設及業</li> <li>の他提出資料</li> <li>その他必要書類(2)</li> <li>その他必要書類(3)</li> <li>その他必要書類(3)</li> <li>その他必要書類(3)</li> <li>その他必要書類(3)</li> <li>その他必要書類(3)</li> <li>その他必要書類(3)</li> <li>年前者氏名</li> <li>申請者氏名</li> <li>申請者氏名</li> <li>申請者氏名</li> <li>申請者氏名</li> <li>申請者氏名</li> <li>「請者住所</li> <li>営業施設(4)</li> <li>第二、「「「「」」」</li> <li>第二、「「」」</li> <li>第二、「」」</li> <li>第二、「」」</li> <li>第二、「」」</li> <li>第二、「」」</li> <li>第二、「」</li> <li>第二、「」</li></ul>                                                                                                    | は<br>の<br>加<br>の<br>の<br>の<br>の<br>の<br>の<br>の<br>の<br>の<br>の<br>の<br>の<br>の                                                                                                    | 及う加設<br>                                                              |                                                                       |                                         |                                                             |      |      |        |
| <ul> <li>指定成分等</li> <li>営業施設基準</li> <li>の他堤出資料</li> <li>その他必要書類(2)</li> <li>その他必要書類(3)</li> <li>その他必要書類(3)</li> <li>その他必要書類(3)</li> <li>その他必要書類(3)</li> <li>その他必要書類(3)</li> <li>その他必要書類(3)</li> <li>年間</li> <li>市賃留</li> <li>市賃留</li> <li>第二, 情報確認</li> <li>申請者に名</li> <li>申請者に名</li> <li>申請者に名</li> <li>申請者に名</li> <li>申請者に名</li> <li>申請者に名</li> <li>申請者に名</li> <li>申請者に名</li> <li>申請者に名</li> <li>申請者に名</li> <li>申請者に名</li> <li>申請者に名</li> <li>申請者に名</li> <li>申請者に名</li> <li>申請者に名</li> <li>申請者に名</li> <li>申請者に名</li> <li>申請者に名</li> <li>○</li> <li>○</li></ul>                                                                                                    | 会有並品を取り当                                                                                                    | 及う加速                                                                  |                                                                       |                                         |                                                             |      |      |        |
| ■ 指定成分等<br>営業施設設準<br>の他提出資料<br>その他必要書類②<br>その他必要書類③<br>その他必要書類③<br>その他必要書類③<br>その他必要書類③<br>その他必要書類③<br>その他必要書類③<br>その他必要書類③<br>に有報確認<br>申請者氏名<br>申請者氏名<br>申請者氏名<br>申請者氏名<br>申請者氏名<br>申請者氏名<br>同<br>記<br>業施設が存地<br>営業施設が存地<br>営業施設が存地<br>営業施設が存む<br>営業した。<br>属<br>目< << < 1~                                                                                                    | <ul> <li>会有食品を取り封</li> <li>(2)</li> <li>(2)</li></ul>                                                                                                    | 及う施設<br>及う施設<br>開<br>開<br>開<br>シン ン <br>                              |                                                                       |                                         |                                                             |      |      |        |
| ■ 指定成分等<br>営業施設基準<br>の他提出資料<br>その他必要書類①<br>その他必要書類②<br>その他必要書類③<br>その他必要書類③<br>その他必要書類③<br>その他必要書類③<br>その他必要書類③<br>その他必要書類③<br>その他必要書類③<br>その他必要書類③<br>その他必要書類④<br>その他必要書類④<br>その他必要書類④<br>その他必要書類④<br>その他必要書類④<br>その他必要書類④<br>その他必要書類④<br>その他必要書類④<br>その他必要書類④<br>その他必要書類④<br>その他必要書類④<br>その他必要書類④<br>その他必要書類④<br>その他必要書類④<br>その他必要書類④<br>その他必要書類④<br>その他必要書類④<br>その他必要書類④<br>その他必要書類④<br>その他必要書類④<br>その他必要書類④<br>その他必要書類④<br>その他必要書類④<br>その他必要書類④<br>その他必要書類⑤<br>その他必要書類⑤<br>「有略確認<br>「有略確認<br>」<br>「「「「「」」<br>「」」<br>「」<br>「」<br>「」<br>「」<br>「」<br>「                                                                                                    | <ul> <li>会有党品を取り封</li> <li>公計</li> <li>公計</li> <li>公計</li> <li>公計</li> <li>公計</li> <li>公計</li> <li>公計</li> <li>公計</li> <li>公計</li> <li>公計</li> <li>公計</li> <li>公計</li> <li>公計</li> <li>公計</li> <li>公計</li> <li>公計</li> <li>公計</li> <li>公計</li> <li>(公計</li> <li>(公計&lt;</li></ul>                                                                                                    | 及う施設<br>                                                              | 更新者                                                                   | 72-92                                   | 申請区分                                                        |      |      |        |
|                                                                                                    | <ul> <li>会有食品を取り封</li> <li>(2)</li> <li>(2)</li></ul>                                                                                                    | 及う施設<br>                                                              | 更新者<br>システム管理者                                                        | ステータス<br>発行語                            | 申請区分                                                        |      |      |        |
| <ul> <li>「指定成分等</li> <li>(ごの他退出資料</li> <li>(ごの他必要書類요)</li> <li>その他必要書類名)</li> <li>その他必要書類名)</li> <li>その他の要素数者)</li> <li>その他の要素数素数</li> <li>その他の要素数数</li> <li>その他の要素数数</li> <li>その他の要素数数数</li> <li>その他の要素数数数</li> <li>その他の要素数数数</li> <li>その他の要素数数数</li> <li>その他の要素数数数</li> <li>その他の要素数数数</li> <li>その他の要素数数数</li> <li>その他の要素数数数</li> <li>その他の要素数数数</li> <li>その他の要素数数数</li> <li>その他の要素数数数数&lt;</li></ul>                                                                                                    | <ul> <li>会有食品を取り封</li> <li>会有食品を取り封</li> <li>(2)</li> <li>(2)</li> <l< td=""><td>及う施設<br/>朝<br/>朝<br/>朝<br/>朝<br/>朝<br/>王<br/>23-12-13<br/>23-12-13</td><td>更新者<br/>システム管理者</td><td>ステータス<br/>発行済<br/>発行済</td><td>申請区分</td><td></td><td></td><td></td></l<></ul> | 及う施設<br>朝<br>朝<br>朝<br>朝<br>朝<br>王<br>23-12-13<br>23-12-13            | 更新者<br>システム管理者                                                        | ステータス<br>発行済<br>発行済                     | 申請区分                                                        |      |      |        |
| <ul> <li>「据定成分等</li> <li>「整節酸製薬</li> <li>「の他提出資料</li> <li>この他必要書類③</li> <li>この他必要書類③</li> <li>この他必要書類③</li> <li>この他必要書類③</li> <li>この他必要書類④</li> <li>この他必要書類④</li> <li>この他必要書類④</li> <li>この他必要書類④</li> <li>この他必要書類④</li> <li>この他必要書類⑤</li> <li>この他必要書類⑤</li> <li>この他必要書類⑥</li> <li>この他必要書類⑥</li> <li>この他必要書類⑥</li> <li>この他必要書類⑥</li> <li>この他必要書類⑥</li> <li>この他必要書類⑥</li> <li>この他必要書類⑥</li> <li>この他必要書類⑥</li> <li>この他必要書類⑥</li> <li>この他必要書類⑧</li> <li>この他必要書類⑧</li> <li>この他必要書類⑧</li> <li>この他必要書類⑧</li> <li>この他必要書類⑧</li> <li>この他必要書類⑧</li> <li>この他必要書類⑧</li> <li>この他必要書類⑧</li> <li>この他の要書類         </li> <li>この他の要素類         </li> <li>この他の要素類         </li> <li>この他の要素類         </li> <li>この他の要素類         </li> <li>この他の要素</li> <li>この他の要素<td><ul> <li>会有食品を取り封</li> <li>会有食品を取り封</li> <li>(2)</li> <li>(2)</li> <l< td=""><td>及う施設</td><td>更新者<br/>システム管理者<br/>システム管理者</td><td>ステータス<br/>ステータス<br/>発行済<br/>検査待</td><td>申請区分<br/>● 新規</td><td></td><td></td><td></td></l<></ul></td></li></ul> | <ul> <li>会有食品を取り封</li> <li>会有食品を取り封</li> <li>(2)</li> <li>(2)</li> <l< td=""><td>及う施設</td><td>更新者<br/>システム管理者<br/>システム管理者</td><td>ステータス<br/>ステータス<br/>発行済<br/>検査待</td><td>申請区分<br/>● 新規</td><td></td><td></td><td></td></l<></ul>                                | 及う施設                                                                  | 更新者<br>システム管理者<br>システム管理者                                             | ステータス<br>ステータス<br>発行済<br>検査待            | 申請区分<br>● 新規                                                |      |      |        |
| <ul> <li>「据定成分等</li> <li></li></ul>                                                                                                    | <ul> <li>会有食品を取り封</li> <li>(2)</li> <li>(2)</li></ul>                                                                                                    | 及う施設                                                                  | 更新者<br>システム管理者<br>システム管理者<br>システム管理者<br>システム管理者                       | ステータス<br>ステータス<br>発行済<br>検査待<br>申請内否強認待 | 申請区分<br>「申請区分<br>「新規<br>「新規<br>「新規                          |      |      |        |
|                                                                                                    | 会有食品を取り出<br>うなす食品を取り出<br>の<br>う又は商号<br>の<br>が<br>の<br>の<br>の<br>の<br>の<br>の<br>の<br>の<br>の<br>の<br>の<br>の<br>の<br>の<br>の<br>の<br>の                                                                                                    | 及う施設<br>別<br>別<br>別<br>別<br>別<br>別<br>別<br>別<br>別<br>別<br>別<br>別<br>別 | 更新者<br>システム管理者<br>システム管理者<br>システム管理者<br>システム管理者<br>システム管理者<br>システム管理者 | ステータス<br>発行済<br>発行済<br>検査符<br>申請内容確認待   | 申請区分         新規         新規         新規         新規         新規 |      |      |        |
|                                                                                                    | 会有食品を取り出<br>う又は高考<br>(2)<br>う又は高考<br>(2)<br>(2)<br>(2)<br>(2)<br>(2)<br>(2)<br>(2)<br>(2)<br>(2)<br>(2)                                                                                                    | 及う施設<br>別<br>別<br>別<br>別<br>別<br>別<br>別<br>別<br>別<br>別<br>別<br>別<br>別 | 更新者<br>システム管理者<br>システム管理者<br>システム管理者<br>システム管理者<br>システム管理者<br>システム管理者 | ステータス<br>発行済<br>発行済<br>検査符<br>申請内容確認待   | 申請区分         新規         新規         新規         新規            |      |      |        |

・ウェブアクセシビリティ ・御意見・問い合わせ Copyright © Ministry of Health, Labour and Welfare, All Rights reserved.

## (2) 営業許可の変更、継続、廃業申請の情報を入力します

許可営業施設登録画面が表示されますので、変更、継続、廃業申請の情報を入力します。

## <許可営業施設登録>

| 〇 厚 王 历 le<br>Meistry of Health, Labour                                                                                                    | 動省<br>and Weithere                                                                                                    |                                                                                                    |                                                                         |                                                                                                    |             | 24 | なへ よくあるご質問(F/<br>文字サイズの)<br>標準 大 1 |
|----------------------------------------------------------------------------------------------------|----------------------------------------------------------------------------------------------------|----------------------------------------------------------------------------------------------------|-------------------------------------------------------------------------|----------------------------------------------------------------------------------------------------|-------------|----|------------------------------------|
| ユー 営業許可・局                                                                                                    | 諸出 食品リコーク                                                                                                    | レ マイアカウント                                                                                                    | 官理                                                                      |                                                                                                    |             |    |                                    |
| 許可営業施設登録                                                                                                    |                                                                                                    |                                                                                                    |                                                                         |                                                                                                    |             |    |                                    |
| 業許可を取得(新規、総                                                                                                    | 続、変更、廃業)する営                                                                                                    | 業施設の申請を行います。                                                                                                    |                                                                         |                                                                                                    |             |    |                                    |
| )業施設の情報を設定、営<br>申請や届出に関する記載                                                                                                    | 単許可対象の営業の種類<br>なったうな内容を                                                                                                    | を設定して「確認」ボタン<br>記載するべきか?)や選択                                                                                                    | をクリックしてください。<br>項目等(どのような項目を選択)                                         | オるべきか?)の質問等につきまし                                                                                                    | .TIt.       |    |                                    |
| ら近くの保健所などにご相                                                                                                    | 談ください。                                                                                                    |                                                                                                    |                                                                         |                                                                                                    |             |    |                                    |
| 理番号                                                                                                    |                                                                                                    |                                                                                                    |                                                                         |                                                                                                    |             |    |                                    |
| テータス                                                                                                    | 未申請                                                                                                    |                                                                                                    |                                                                         |                                                                                                    |             |    |                                    |
| 請年月日                                                                                                    | 2023-12-13                                                                                                    |                                                                                                    |                                                                         |                                                                                                    |             |    |                                    |
| 更年月日                                                                                                    |                                                                                                    | <u> </u>                                                                                                    |                                                                         |                                                                                                    |             |    |                                    |
| 治体名                                                                                                    | 鹿児島眞                                                                                                    |                                                                                                    |                                                                         |                                                                                                    |             |    |                                    |
| 键所名                                                                                                    | 指宿保健所                                                                                                    |                                                                                                    |                                                                         |                                                                                                    |             |    |                                    |
| 请者情報                                                                                                    | -                                                                                                    |                                                                                                    |                                                                         |                                                                                                    |             |    |                                    |
|                                                                                                    |                                                                                                    |                                                                                                    |                                                                         |                                                                                                    |             |    |                                    |
| 1997年6月1日                                                                                                    | 品を取り扱う施設                                                                                                    |                                                                                                    |                                                                         |                                                                                                    |             |    |                                    |
| anthrough of the optimized internet                                                                                                    |                                                                                                    |                                                                                                    |                                                                         |                                                                                                    |             |    |                                    |
| 第1地設ことの個別基準―                                                                                                    |                                                                                                    |                                                                                                    |                                                                         |                                                                                                    |             |    |                                    |
| 第他設ここの個別基準<br>「営業施設基準」ボタンを                                                                                                    | とクリックし、全ての項                                                                                                    | 目に該非を設定して下さい                                                                                                    | 0                                                                       |                                                                                                    |             |    |                                    |
| 業施設ことの個別基準―<br>「営業施設基準」ボタンを<br>営業施設ごとの個別基準                                                                                                    | ビクリックし、全ての項<br>(200) 確認                                                                                                    | 目に該非を設定して下さい<br>育 営業施設基準                                                                                                    |                                                                         |                                                                                                    |             |    |                                    |
| 3美施設ここの他別毎年<br>「営業施設基準」ボタン&<br>営業施設ごとの個別基準<br>都示情報確認                                                                                                    | 2クリックし、全ての項                                                                                                    | 目に該非を設定して下さい<br>音 営業施設基準                                                                                                    | 9                                                                       |                                                                                                    |             |    |                                    |
| 「実施設ことの他別基準<br>「営業施設基準」ポタン1<br>営業施設ごとの他別基準<br>「信報確認<br>「公開」を選択すると、2                                                                                                    | をクリックし、全ての項<br>(233) 確認<br>オープンデータとして(                                                                                                    | 目に該非を設定して下さい<br>音 営業施設基準<br>食品衛生公開ページ】に掲                                                                                                    | 。<br>載されます。                                                             |                                                                                                    |             |    |                                    |
| 漢加32、この1879年3年、<br>「営業施設基準」ポタンイ<br>営業施設ごとの個別基準<br>「公開」を選択すると、2<br>詳しくは、画面右上部に3                                                                                                    | 2クリックし、全ての項<br>で語 確認<br>キープンデータとして 【<br>ある「よくあるご質問(                                                                                                    | 目に該非を設定して下さい<br>斎<br>営業施設基準<br>食品衛生公開ページ」に掲<br>FAQ)」から「4 申請・雇                                                                                                    | 。<br>載されます。<br>出山内容、記載内容」の『「現示                                          | 清報設定」とは?』をご参照くだる                                                                                                    | έι»,        |    |                                    |
| 葉加設なことの個別基準」パタンパ<br>営業施設ごとの個別基準<br>「信報施設ごとの個別基準<br>「公開」を選択すると、2<br>詳しくは、画面有上部に3<br>申請者氏名                                                                                                    | 2クリックし、全ての項<br>で つ つ の で の で の で の で の で の の で の の で の の で の の で の の の で の の の の の の の の の の の の の の の の の の の の                                                                                                    | 目に該非を設定して下さい<br>育 営業施設基準<br>食品衛生公開ページ】に掲<br>FAQ)」から「4 申請・届<br>※関 ○ 非公開                                                                                                    | 。<br>載されます。<br>出山内容、記載内容」の『「開示                                          | <b>清報設定」とは</b> 7』をご参照くださ                                                                                            | έι,         |    |                                    |
| 満地設くこの地別毎週一<br>「営業施設基準」ボタンマ<br>営業施設ごとの値別基準<br>「介明施設」<br>「公明」を選択すると、2<br>詳しくは、画面右上即に3<br>申請者氏名<br>申請者住所                                                                                                    | 2クリックし、全ての項<br>(233) 確認<br>オープンデータとして【<br>236 「よくあるご質問(<br>(233) ・2<br>(233) ・2                                                                                                    | 目に該非を設定して下さい<br>育 営業施設基準<br>食品資生公開ページ】に掲<br>FAQ)」から「4 申請・履<br>公開 手公開<br>課 手公開                                                                                                    | 。<br>載されます。<br>3出内容、記載内容」の『「現示                                          | 「青報設定」とは?』をご参照くだる                                                                                                   | żu,         |    |                                    |
| 満地設とこの地別毎週一<br>「営業施設基準」ボタンマ<br>営業施設基準」ボタンマ<br>営業施設差での値別基準<br>に介積範疇<br>「公頼」を選択すると、2<br>詳しくは、圏面右上部に3<br>申請者住所<br>営業施設名称、屋号又は夜                                                                                                    | 2クリックし、全ての項<br>(23) 確認<br>オープンデータとして【<br>たる「よくあるご質問(<br>(23) ・2<br>(33) ・2<br>(33) ・2                                                                                                    | 目に該非を設定して下さい       首業施設基準       食品衛生公開ページ】に掲<br>FAQ)」から「4 申請・雇       課     非公開       課     非公開       試問     非公開       2期     非公開                                                                                                    | 。<br>載されます。<br>出山内容、記載内容」の『「陽示                                          | 「静暇設定」とは?』をご参照くだる                                                                                                   | έν,         |    |                                    |
| 無効認なこの10部別巻連一<br>「賞業施設基準」ポタンペ<br>診業施設ごとの値別基準<br>「12種」を選択すると、2<br>詳しくは、画面右上即に3<br>申請者住所<br>業業施設名称、屋号又は商<br>業業施設所在地                                                                                                    | セクリックし、全ての項<br>(33) 確認<br>オープンデータとして【<br>555「よくあるご質問(<br>(32)<br>(33)<br>(32)<br>(33)<br>(33)<br>(33)<br>(34)<br>(35)<br>(35)<br>(3                                                                                                    | 目に該非を設定して下さい       首業施設基準       食品衛生公開ページ】に掲<br>FAQ)」から「4 申請・雇       課     非公開       課     非公開       課     非公開       試問     非公開        第公開                                                                                                    | 。<br>載されます。<br>出山内容、記載内容」の『「陽示                                          | 「青曜設定」とは?』をご参照くだる                                                                                                   | έν,         |    |                                    |
| 講売設定と201679巻連一<br>「営業施設基準」ボタンペ<br>営業施設基準」ボタンペ<br>営業施設ごとの値列基準<br>に信報施設<br>「公規」を選択すると、2<br>詳しくは、側面右上部に3<br>申請者住所<br>営業施設所在地<br>営業施設所在地<br>営業施設通路先                                                                                                    | 2クリックし、全ての項     103 確認     11    12    15    12    12    12    12    12    12    12    12    12    12    12    12    12    12    12    12    12    12    12    12    12    12    12    12    12    12    12    12    12    12    12    12    12    12    12    12    12    12    12    12    12    12    12    12    12    12    12    12    12    12    12    12    12    12    12    12    12    12    12    12    12    12    12    12    12    12    12    12    12    12    12    12    12    12    12    12    12    12    12    12    12    12    12    12    12    12    12    12    12    12    12    12    12    12    12    12    12    12    12    12    12    12    12    12    12    12    12    12    12    12    12    12    12    12    12    12    12    12    12    12    12    12    12    12    12    12    12    12    12    12    12    12    12    12    12    12    12    12    12    12    12    12    12    12    12    12    12    12    12    12    12    12    12    12    12    12    12    12    12    12    12    12    12    12    12    12    12    12    12    12    12    12    12    12    12    12    12    12    12    12    12    12    12    12    12    12    12    12    12    12    12    12    12    12    12    12    12    12    12    12    12    12    12    12    12    12    12    12    12    12    12    12    12    12    12    12    12    12    12    12    12    12    12    12    12    12    12    12    12    12    12    12    12    12    12    12    12    12    12    12    12    12    12    12    12    12    12    12    12    12    12    12    12    12    12    12    12    12    12    12    12    12    12    12    12    12    12    12    12    12    12    12    12    12    12    12    12    12    12    12    12    12    12    12    12    12    12    12    12    12    12    12    12    12    12    12    12    12    12    12    12    12    12    12    12    12    12    12    12    12    12    12    12    12    12    12    12    12    12    12    12    12    12    12    12    12    12    12    12    12    12    12    12                                                                                                    | 目に該非を設定して下さい       首業施設基準       食品衛生公開ページ】に掲<br>FAQ)」から「4 申請・雇       課     非公開       課     非公開       課     非公開       課     非公開       課     非公開       第公開     非公開       第     第公開                                                                       | 。<br>載されます。<br>出山内容、記載内容」の『「開示                                          | 「静暇設定」とは?』をご参照くだる                                                                                                   | Ċι,         |    |                                    |
| 講施設とこの地別勝連一<br>「営業施設基準」ボタンズ<br>営業施設基準」ボタンズ<br>「合税施設二」<br>「公税」を選択すると、2<br>詳しくは、側面右上部に3<br>申請者住所<br>営業施設所在地<br>営業施設所在地<br>営業施設所在地                                                                                                    | セクリックし、全ての項                                                                                                    | 日に該非を設定して下さい<br>育 営業施設基準<br>意品衛生公開ページ】に掲<br>FAQ)」から「4 申請・雇<br>課 非公開<br>課 非公開<br>課 非公開<br>・<br>課 非公開<br>・<br>日<br>日<br>日<br>日<br>二<br>日<br>日<br>二<br>日<br>日<br>日<br>日<br>二<br>日<br>日<br>日<br>日<br>日<br>日<br>日<br>日<br>日<br>日<br>日<br>日<br>日             | 。<br>載されます。<br>3出内容、記載内容」の『「開示                                          | 「再報設定」とは?』をご参照くだる                                                                                                   | さい。<br>     |    |                                    |
| 第2023 CC/MB/B基基<br>「清朝/編記<br>室業施設三次の他別基準<br>「介朝/編記<br>「公規」を選択すると、2<br>単<br>相請者任名<br>申請者任所<br>業業施設不在地<br>業業施設所在地<br>業業施設所在地<br>業業施設研在地<br>業業施設研在地<br>業業施設研在地<br>業業施設研在地<br>業業施設一種業                                                                                                    | 2クリックし、全ての項<br>(1) (1) (1) (1) (1) (1) (1) (1) (1) (1)                                                                                                    | 目に該非を設定して下さい       首業施設基準       食品衛生公規ページ】に掲<br>FAQ)」から「4 申請・雇       満 非公開       潮 非公開       第公開       第公開       第公開       第公開       「日本公開                                                                                                    | 。<br>載されます。<br>出山内容、記載内容」の『「開示                                          | 「麻椒設定」とは?』をご参照くだる                                                                                                   | さい <b>、</b> |    |                                    |
| 第四52 COVIB/984番<br>「富麗拖設基準」パタンペ<br>営業施設ごとの値列基準<br>「倉額施設<br>「公頼」を選択すると、2<br>単時をは名<br>申請者任名<br>営業施設不在地<br>営業施設所在地<br>営業施設所在地<br>営業施設所在地<br>営業施設所在地<br>営業施設所在地<br>営業施設所在地                                                                                                    | 20リックし、全ての項<br>(33) 確認<br>オープンデータとして【<br>555「よくあるご質問(<br>255<br>255                                                                          | 目に該非を設定して下さい       首業施設基準       食品衛生公規ページ】に掲<br>FAQ)」から「4 申請・雇       満 非公開       潮 非公開       第公開       第公開       第公開       第公開                                                                                                    | 。<br>載されます。<br>3出(内容、記載内容」の『「開示                                         | <br>  麻服設定」とは?』をご参照くだる                                                                                              | さい <b>,</b> |    |                                    |
| 無効率なことの地別勝重通<br>「當業施設基準」ポタンペ<br>営業施設ごとの値別基準<br>「信報施設<br>「公開」を選択すると、ラ<br>詳しくは、画面石上即に3<br>書籍者任所<br>営業施設名称、屋号又は液<br>営業施設不在地<br>営業施設一覧とく く 4<br>属取番号                                                                                                    | 20リックし、全ての項<br>(33) 確認<br>オープンデータとして【<br>230 0 2<br>230 0 2<br>231 0 2<br>233 0 2<br>233 0 2<br>234 0 2<br>235 0 2<br>235 0                                                                                                    | 日に該非を設定して下さい<br>育 営業施設基準<br>意品衛生公規ページ】に掲<br>FAQ)」から「4 申請・雇<br>満 手公開<br>満 手公開<br>満 手公開<br>一時保存<br>再形素                                                                                                    | 。<br>載されます。<br>出山内容、記載内容」の『「開示<br>フテータス                                 | (清報設定」とは?』をご参照くだ?<br>(清報設定) とは?」をご参照くだ?<br>(前報設定) とは?」をご参照くだ?                                                       | čι,         |    |                                    |
| 満加設とこの地別毎週一<br>「営業施設基準」ポタンは<br>学業施設ごとの他別基準<br>に合明知道<br>「公開」を選択すると、っ<br>単語者に名<br>申請者住所<br>営業施設不在地<br>営業施設所在地<br>営業施設所在地<br>営業施設所在地<br>営業施設所在地<br>営業施設予在地<br>営業施設予在地<br>営業施設予在地<br>営業施設予在地<br>営業施設予在地<br>営業施設予在地                                                                                                    | 2クリックし、全ての項<br>(23) 確認<br>オープンデータとして【<br>555 「よくあるご質問(<br>(23) 0.2<br>(23) 0.2<br>(23) 0.2<br>(23) 0.2<br>(23) 0.2<br>(23) 0.2<br>(23) 0.2<br>(23) 0.2<br>(23) 0.2<br>(24) 0.2<br>(25) 0.2<br>(25) | 日に該非を設定して下さい<br>育 営業施設基準<br>意品衛生公根ページ】に掲<br>FAQ)」から「4 申請・雇<br>満 ・非公開<br>満 ・非公開<br>満 ・非公開<br>一時保存<br>更新者                                                                                                    | 。<br>載されます。<br>出山内容、記載内容」の『「開示<br>ステータス                                 | 麻服設定」とは?』をご参照くだ?<br>  <br>  申請区分                                                                                    | čν,         |    |                                    |
| 満加設にこの地別毎週一<br>「営業施設基準」ポタンペ<br>営業施設ごとの他別基準<br>「合明施認」<br>「公開」を選択すると、こ<br>「公開」を選択すると、こ<br>「<br>「公開」を選択すると、こ<br>「<br>「公開」を選択すると、こ<br>「<br>「二<br>「」、」<br>「<br>「」、」<br>「<br>「」、<br>「」、<br>「」、<br>「」、                                                                                                    | 2クリックし、全ての項<br>ざろう 確認<br>オープンデータとして【     ろろ「よくあるご質問(     ろろう」の2<br>ごろう の2<br>ごろう の2<br>ごろう の2<br>ごろう の2<br>ごろう の2<br>ごろう の2<br>ごろう の2<br>ごろう の2<br>ごろう の2<br>ごろう の2<br>ごろう の2<br>ごろう の2<br>ごろう の2<br>ごろう の2<br>ごろう の2<br>ごろう の2<br>ごろう の2<br>ごろう の2<br>ごろう の2<br>ごろう の2<br>ごろう の2<br>ごろう の2<br>ごろう の2<br><br>ごろう の2<br>ごろう の2<br><br><td>目に該非を設定して下さい       資業施設基準       食品衛生公根ページ】に掲<br/>FAQ)」から「4 申請・雇       潮 手公開       潮 手公開       第公開       第公開       第公開       第公開       第公開       第公開       第公開       第公開       第公開       第公開       第公開       第公開       第公開       第公開       第公開       第公開</td> <td>。<br/>載されます。<br/>出山内容、記載内容」の『「現示<br/>ステータス<br/>発行済</td> <td> <br/> 麻服設定」とは?』をご参照くだ?<br/> <br/> <br/> <br/> <br/> <br/> <br/> <br/> <br/> <br/> <br/> <br/> <br/> <br/> <br/> <br/> <br/> <br/> <br/> </td> <td>čν,</td> <td></td> <td></td>                                                                                                    | 目に該非を設定して下さい       資業施設基準       食品衛生公根ページ】に掲<br>FAQ)」から「4 申請・雇       潮 手公開       潮 手公開       第公開       第公開       第公開       第公開       第公開       第公開       第公開       第公開       第公開       第公開       第公開       第公開       第公開       第公開       第公開       第公開 | 。<br>載されます。<br>出山内容、記載内容」の『「現示<br>ステータス<br>発行済                          | <br> 麻服設定」とは?』をご参照くだ?<br> <br> <br> <br> <br> <br> <br> <br> <br> <br> <br> <br> <br> <br> <br> <br> <br> <br> <br> | čν,         |    |                                    |
| 満加設(ここの地)が最適一<br>「営業施設基準」パタンペ<br>営業施設ごとの他別基準<br>「合明施認<br>「公開)を選択すると、こ<br>「公開)を選択すると、こ<br>「公開)を選択すると、こ<br>「公開)を選択すると、こ<br>「公開)を選択すると、こ<br>「公開)を選択すると、こ<br>「公開)を選択すると、こ<br>「公開)を選択すると、こ<br>「公開)を選択すると、こ<br>「公開)を選択すると、こ<br>「会議のため」のの別を通<br>「会話」を認知である。<br>「会話」を認知である。<br>「会話」を認知である。<br>「会話」を認知である。<br>「会話」を認知である。<br>「会話」を認知である。<br>「会話」を認知である。<br>「会話」を認知である。<br>「会話」を認知である。<br>「会話」を認知である。<br>「会話」を認知である。<br>「会話」を認知である。<br>「会話」を認知である。<br>「会話」を認知である。<br>「会話」を認知できた。<br>「会話」を認知である。<br>「会話」を認知である。<br>「会」を認知である。<br>「会」を認知である。<br>「会」を認知でる。<br>「会」を認知である。<br>「会」を認知である。<br>「会」を認知である。<br>「会」を認知である。<br>「会」を認知である。<br>「会」を認知である。<br>「会」を認知でる。<br>「会」を認知でる。<br>「会」を認知である。<br>「会」を認知でる。<br>「会」を認知でる。<br>「会」を認知でる。<br>「会」を認知でる。<br>「会」を認知でる。<br>「会」を認知でる。<br>「会」を認知でる。<br>「会」を認知でる。<br>「会」を認知でる。<br>「会」を認知でる。<br>「会」を認知でる。<br>「会」を認知でる。<br>「会」を認知でる。<br>「会」を認知でる。<br>「会」を認知でる。<br>「会」を認知でる。<br>「会」を認知での。<br>「会」を認知でる。<br>「会」を認知での。<br>「会」を認知での。<br>「会」を認知での。<br>「会」を認知での。<br>「会」を認知での。<br>「会」を認知での。<br>「会」を認知でので。<br>「会」を認知での。<br>「会」を認知での。<br>「会」を認知てる。<br>「会」を認知での。<br>「会」を認知での。<br>「会」を | Cクリックし、全ての項     (23) 確認     (本部)     (23) (48)     (23) (22)     (23) (22)     (23) (22)     (23) (22)     (23) (22)     (23) (22)     (23) (22)     (23) (22)     (23) (22)     (23) (22)     (23) (22)     (23) (22)     (23) (22)     (23) (22)     (23) (22)     (23) (22)     (23) (22)     (23) (22)     (23) (22)     (23) (22)     (23) (22)     (23) (22)     (23) (22)     (23) (22)     (23) (22)     (23) (22)     (23) (22)     (23) (22)     (23) (22)     (23) (22)     (23) (22)     (23) (22)     (23) (22)     (23) (22)     (23) (22)     (23) (22)     (23) (22)     (23) (22)     (23) (22)     (23) (22)     (23) (22)     (23) (22)     (23) (22)     (23) (22)     (23) (22)     (23) (22)     (23) (22)     (23) (22)     (23) (22)     (23) (22)     (23) (22)     (23) (22)     (23) (22)     (23) (22)     (23) (22)     (23) (22)     (23) (22)     (23) (22)     (23) (22)     (23) (22)     (23) (22)     (23) (22)     (23) (22)     (23) (22)     (23) (22)     (23) (22)     (23) (22)     (23) (22)     (23) (22)     (23) (22)     (23) (22)     (23) (22)     (23) (22)     (23) (22)     (23) (22)     (23) (22)     (23) (22)     (23) (22)     (23) (22)     (23) (22)     (23) (22)     (23) (22)     (23) (22)     (23) (22)     (23) (22)     (23) (22)     (23) (22)     (23) (22)     (23) (22)     (23) (22)     (23) (22)     (23) (22)     (23) (22)     (23) (22)     (23) (22)     (23) (22)     (23) (22)     (23) (22)     (23) (22)     (23) (22)     (23) (22)     (23) (22)     (23) (22)     (23) (22)     (23) (22)     (23) (23) (22)     (23) (22)     (23) (22)     (23) (22)     (23) (22) (22)     (23) (22)     (23) (22)     (23) (22)     (23) (22)     (23) (22)     (23) (22)     (23) (22)     (23) (22)     (23) (22)     (23) (22)     (23) (22)     (23) (22)     (23) (22)     (23) (22)     (23) (22)     (23) (22)     (23) (22)     (23) (22)     (23) (22)     (23) (22)     (23) (22)     (23) (22)     (23) (22)     (23) (22)     (23) (22)     (23) (22)     (23) (22)     (23) (22)     (23) (22)     (23) (22)     (23) (22)     (23)                                                                                                    | 日に該非を設定して下さい<br>函<br>営業施設基準                                                                                                    | 。<br>載されます。<br>出山内容、記載内容」の『「現示<br>ステータス<br>発行済<br>発行符                   | 南朝設定」とは? 』をご参照くだ?<br>申請区分<br>新規                                                                                     | čν,         |    |                                    |
| 無加速なこの価別勝重通- 「富興施設基準」ポタンペ<br>営興施設差進」ポタンペ<br>営興施設だとの価別基準<br>「有額強認<br>「公開」を進択すると、う<br>ドレくは、画面右上部に3<br>申請書住所<br>営業施設名称、屋号又は夜<br>営業施設不在地<br>営業施設系を加<br>電気<br>医一覧<br>(< << < 1~4~4円目/4<br>電磁番号<br>参照<br>参照<br>参照                                                                                                    | 2クリックし、全ての項<br>ざろう 確認<br>オープンデータとして【     ちる「よくあるご質問(<br>233 0 2<br>233 0 2<br><br>233 0 2<br><br>233 0 2<br><br>233 0 2<br><br><br>233 0 2<br><br><br><br><br><br><br><br><br><br><br><br><br><br><br><br><br><br><br><br><br><br><br><br><br><br><br><br><br><br><br><br><br><br><br><br><br><br><br><br><br><br><br><br><br><br><br><br><br><br><br><br><br><br><br><br><br><br><br><br>                                                                                                    | 目に該非を設定して下さい       資業施設基準       食品衛生公根ページ】に掲<br>FAQ)」から「4 申請・雇       潮< 非公開                                                                                                    | 。<br>載されます。<br>出山内容、記載内容」の『「現示<br>ステータス<br>発行済<br>発行荷<br>検査荷            | 南朝設定」とは? 』をご参照くだ?<br>申請区分<br>新規<br>新規                                                                               |             |    |                                    |
| 第四級とこの地別登載ー<br>「當業施設基準」ポタンペ<br>営業施設ごとの他別基準<br>「有額施設<br>「公務」を進択すると、こ<br>「公務」を進択すると、こ<br>「公務」を進択すると、こ<br>「公務」を進択すると、こ<br>「公務」を進択すると、こ<br>「公務」を進択すると、こ<br>「<br>「公務」を進択すると、こ<br>「<br>「公務」を進択すると、こ<br>「<br>「公務」を<br>「<br>「公務」を<br>「<br>「公務」を<br>「<br>の他別基準<br>「<br>を進択すると、こ<br>「<br>「公務」を<br>進択すると、こ<br>「<br>「公務」を<br>進択すると、こ<br>「<br>「公務」を<br>進択すると、こ<br>「<br>「公務」を<br>進択すると、こ<br>「<br>「公務」を進択すると、こ<br>「<br>「公務」を<br>進択すると、こ<br>「<br>「<br>「公務」を<br>して、」<br>「<br>の<br>「<br>の<br>版<br>準<br>「<br>、<br>「<br>の<br>版<br>集                                                                                                    | Cクリックし、全ての項              ごろう 確認             れープンデータとして【             ひろ「よくあるご質問(             ひろう「よくあるご質問(             ひろう」 ・2             ひろう し、全ての項             での             での                                                                                                    | 目に該非を設定して下さい       資業施設基準       食品衛生公根ページ】に掲<br>FAQ)」から「4 申請・雇       調 手公開       調 手公開       調 手公開       調 手公開       調 手公開       夏新者       システム管理者       システム管理者       システム管理者                                                                         | 。<br>載されます。<br>出内容、記載内容」の『「現示<br>ステータス<br>発行済<br>発行待<br>検査待<br>申請内容確認存  | 南朝設定」とは? 』をご参照くだ?<br>申請区分<br>新規<br>新規<br>新規                                                                         |             |    |                                    |
| 漢加設とこの地別毎週<br>「富興施設基準」パタンペ<br>室興施設ごとの他別基準<br>「合明」を選択すると、。」<br>「公明」を選択すると、。」<br>「公明」を選択すると、」<br>「公明」を選択すると、」<br>「公明」を選択すると、」<br>「公明」を選択すると、」<br>「公明」を選択すると、」<br>「公明」を選択すると、」<br>「公明」を選択すると、」<br>「公明」を選択すると、」<br>「公明」を選択すると、」<br>「公明」を選択すると、」<br>「ない」、<br>「ない」、<br>」、<br>「ない」、<br>「ない」、<br>「、<br>「」、<br>「ない」、<br>「、<br>「ない」、<br>「ない」、<br>「ない」、<br>「ない」、<br>「、<br>「ない」、<br>「、<br>「ない」、<br>「ない」、<br>「ない」、<br>「ない」、<br>「ない」、<br>「ない」、<br>「、<br>「」、<br>「ない」、<br>「、<br>「ない」、<br>「、<br>「、<br>「」、<br>「ない」、<br>「、<br>「」、<br>「、<br>「、<br>「、<br>」、<br>「、<br>「、<br>「、<br>」、<br>「、<br>「、<br>「、<br>「、<br>」、<br>「、<br>「、<br>「、<br>」、<br>「、<br>「、<br>「、<br>「、<br>「、<br>」、<br>「、<br>「、<br>「、<br>「、<br>「、<br>「、<br>」、<br>「、<br>「、<br>「、<br>「、<br>「、」、<br>「、<br>」、<br>「、<br>「、<br>「、<br>「、<br>「、<br>」、<br>「、<br>「、<br>「、<br>」、<br>「、<br>」、<br>「、<br>」、<br>「、<br>」、<br>「、<br>」、<br>「、<br>」、<br>「、<br>」、<br>「、<br>」、<br>「、<br>」、<br>「、<br>」、<br>「、<br>」、<br>「、<br>」、<br>「、<br>」、<br>「、<br>」、<br>「、<br>」、<br>、<br>」、<br>「、<br>」、<br>、<br>、<br>」、<br>、<br>」、<br>、<br>、<br>、                                                                                                    | 2クリックし、全ての項<br>ざろう 確認<br>オープンデータとして【<br>ざろう ・2<br>ざろう ・2<br>ざろう ・2<br>ざろう ・2<br>ごろう ・2<br>ごろう ・2<br><br><br><br><br><br><br><br><br><br><br><br><br><br><br><br><br><br><br><br><br><br><br><br><br><br><br><br><br><br><br><br><br><br><br><br><br><br><br><br><br><br><br><br><br><br><br><br><br><br><br><br><br><br><br><br><br><br><br><br><br><br><b< td=""><td>目に該非を設定して下さい       資業施設基準       食品淘生公根ページ】に掲<br/>FAQ)」から「4 申請・雇       調 ・非公開       調 ・非公開       調 ・非公開       調 ・非公開       週 ・非公開       支援新者       システム管理者       システム管理者       システム管理者</td><td>。<br/>載されます。<br/>出内容、記載内容」の『「現示<br/>ステータス<br/>発行済<br/>発行荷<br/>検査荷<br/>申請内容確認待</td><td> <br/>  麻服設定」とは? 』をご参照くださ<br/> <br/>  申請区分<br/> <br/>  新規<br/>  新規<br/> <br/>  新規</td><td></td><td></td><td></td></b<>                                                                                                    | 目に該非を設定して下さい       資業施設基準       食品淘生公根ページ】に掲<br>FAQ)」から「4 申請・雇       調 ・非公開       調 ・非公開       調 ・非公開       調 ・非公開       週 ・非公開       支援新者       システム管理者       システム管理者       システム管理者                                                                   | 。<br>載されます。<br>出内容、記載内容」の『「現示<br>ステータス<br>発行済<br>発行荷<br>検査荷<br>申請内容確認待  | <br>  麻服設定」とは? 』をご参照くださ<br> <br>  申請区分<br> <br>  新規<br>  新規<br> <br>  新規                                            |             |    |                                    |
| 満加設(ここの地)が最適                                                                                                    | セクリックし、全ての項<br>(33) 確認<br>オープンデータとして【<br>(22) 2.2<br>(23) 2.2<br>(23) 2.2<br>(23) 2.2<br>(23) 2.2<br>(23) 2.2<br>(23) 2.2<br>(23) 2.2<br>(23) 2.2<br>(23) 2.2<br>(23) 2.2<br>(23) 2.2<br>(23) 2.2<br>(23) 2.2<br>(23) 2.2<br>(23) 2.2<br>(23) 2.2<br>(23) 2.2<br>(23) 2.2<br>(23) 2.2<br>(23) 2.2<br>(23) 2.2<br>(23) 2.2<br>(23) 2.2<br>(23) 2.2<br>(24) 2.2<br>(25) 2.2<br>(25) 2.2  | 日に該非を設定して下さい<br>函 (営業施設基準)<br>意品(副主公根ページ) に掲<br>FAQ) 」から「4 申請・雇<br>(調 ● 非公園)<br>調 ● 非公園<br>(調 ● 非公園)<br>「一時保存<br>時保存<br>システム管理者<br>システム管理者<br>システム管理者                                                                                                  | 。<br>載されます。<br>出山内容、記載内容」の『「現示<br>ステータス<br>発行済<br>発行待<br>後宣待<br>申請内容確認待 | <br>  麻服設定」とは? 』をご参照くだ?<br> <br>  年請区分<br> <br>  新規<br> <br>  新規<br> <br>  新規<br> <br>  新規                          |             |    |                                    |

入力が完了したら、「確認」ボタンを押下してください。確認画面に遷移します。

「戻る」ボタンを押下すると、営業許可情報閲覧画面に戻ります。 「一時保存」ボタンを押下すると、入力内容を保存しておくことができます。 ※一時保存された情報は 30 日経過すると削除されます。 【営業許可の変更届出】

『担当者情報』、『営業施設情報』、『食品衛生資格者情報』、『衛生管理情報』、『施設情報』等の変更情報を入 力してください。

## 【営業許可の継続申請】

『営業の種類/許可情報』の申請区分を"継続"としてください。 ※システムで初めて申請いただく場合は、継続申請の場合でも"新規"で申請いただきます。

# 【営業許可の廃業届出】

『営業の種類/許可情報』の申請区分を"廃業"とし、営業の種類毎に必要項目を入力してください。

| 注種類(<br>- | の説明<br>■道<br>申請区分 | 加方法:[+]ボタンをクリックします<br>営業の種類 | <ul> <li>■削除方法:削除対象の□をチ:</li> <li>●剤除方法:削除対象の□をチ:</li> </ul> | ックして、 [-] ボタンをクリックし<br>調号 | 初回許可年月日    |   |
|-----------|-------------------|-----------------------------|--------------------------------------------------------------|---------------------------|------------|---|
| •         | 継続マ               | <ol> <li>飲食店営業</li> </ol>   | Y 許可                                                         | 音号111                     | 2022-10-02 | * |
| •         | 廃業▼               | ③ 食肉販売業                     | > 許可                                                         | 番号113                     | 2022-10-02 |   |
|           |                   |                             |                                                              |                           |            |   |

# (3) 入力内容を確認した後、登録します

「確認」ボタンを押下すると、確認画面が表示されるので、入力内容に問題がないか確認します。

## <許可営業施設登録 >> 確認>

| う<br>厚生労<br>Ministry of Health, Labo                                                                                                    | MBLE BIE<br>働省<br>our and Welfare                                                                                                    |                                                                                                    |                                                                                                    |                                                                                                    |       | 本文へ よくあるご質問 (F<br>文字サイズの<br>標準 大 |
|----------------------------------------------------------------------------------------------------|----------------------------------------------------------------------------------------------------|----------------------------------------------------------------------------------------------------|----------------------------------------------------------------------------------------------------|----------------------------------------------------------------------------------------------------|-------|----------------------------------|
| ユー 営業許可・                                                                                                    | ・届出 食品リコール                                                                                                    | マイアカウント智                                                                                                    | 锂                                                                                                    |                                                                                                    |       |                                  |
| 許可営業施設登録                                                                                                    | R.                                                                                                    |                                                                                                    |                                                                                                    |                                                                                                    |       |                                  |
| 業許可を取得(新規、)<br>業施設の情報を設定、                                                                                                    | 継続、変更、廃業)する営業<br>営業許可対象の営業の種類を                                                                                                    | 単施設の申請を行います。<br>を設定して「確認」ボタン                                                                                                    | をクリックしてください。                                                                                                  |                                                                                                    |       |                                  |
| 申請や届出に関する記載<br>S近くの保健所などにこ                                                                                                    | 戦内容(どのような内容を記<br>ご相談ください。                                                                                                    | 「載するべきか?)や選択                                                                                                    | 項目等(どのような項目を選択す                                                                                               | るべきか?)の質問等につきまし                                                                                                    | しては、  |                                  |
| 理番号                                                                                                    |                                                                                                    |                                                                                                    |                                                                                                    |                                                                                                    |       |                                  |
| テータス                                                                                                    | 未申請                                                                                                    |                                                                                                    |                                                                                                    |                                                                                                    |       |                                  |
| 請年月日                                                                                                    | 2023-12-13                                                                                                    |                                                                                                    |                                                                                                    |                                                                                                    |       |                                  |
| 更年月日                                                                                                    | 1                                                                                                    | <b>**</b>                                                                                                    |                                                                                                    |                                                                                                    |       |                                  |
| 治体名                                                                                                    | 鹿児島眞                                                                                                    |                                                                                                    |                                                                                                    |                                                                                                    |       |                                  |
| 健所名                                                                                                    | 指宿保健所                                                                                                    |                                                                                                    |                                                                                                    |                                                                                                    |       |                                  |
| 请者情報                                                                                                    |                                                                                                    |                                                                                                    |                                                                                                    |                                                                                                    |       |                                  |
| 「営業施設基準」ボタン<br>営業施設ごとの個別基準                                                                                                    | ンをクリックし、全ての項目                                                                                                    | に該非を設定して下さい。<br>営業施設基准                                                                                                    |                                                                                                    |                                                                                                    |       |                                  |
| 「営業施設基準」ボタン<br>営業施設ごとの個別基準<br>「公開」を連択すると、<br>ドン開」を連択すると、<br>部プレート<br>「公開」を連択すると、<br>にして、一般である。<br>副面右上部(<br>中語者氏名<br>中語者氏名<br>中語者氏系<br>単語者氏系<br>「一般の一般の一般の一般の一般の一般の一般の一般の一般の一般の一般の一般の一般の一                                                                                                    | ンをクリックし、全ての項目<br>(23) 確認済<br>ホープンデータとして (会にある「よくあるご質問(F/<br>(33) ① 公野<br>(35) ① 公野<br>(35) ① 公野<br>(35) ① 公野<br>(35) ① 公野<br>(35) ① 公野<br>(35) ① 公野<br>(35) ① 公野<br>(35) ① 公野<br>(35) ① 公野                                                                                                    | に該非を設定して下さい。<br>営業施設基準<br>品間主公穏ページ】に掲載<br>品間主公穏ページ】に掲載<br>調 手公開<br>調 手公開<br>調 手公開<br>調 手公開<br>調 手公開<br>一手公開<br>一手公開<br>一手公開<br>一手公開<br>一手公開<br>一手公開<br>一手公開<br>一手公開                                                                                                    | 。<br>載されます。<br>出内容、記載内容」の『「開示値                                                                                | 瞬設定」とは?』をご参照くだ                                                                                                    | :čiv, |                                  |
| 「営業施設基準」ボタン<br>営業施設ごとの個別基準<br>示情報確認<br>「公開」を選択すると、<br>詳しくは、画面右上郎(<br>申請者氏名<br>申請者た所<br>営業施設名称、屋号又は<br>営業施設連絡先<br>ファイル登録<br>歴一覧                                                                                                    | ンをクリックし、全ての項目<br>章 (23) 確認済<br>・オープンデータとして (会<br>にある「よくあるご質問 (P/<br>(23) ・公話<br>(23) ・公話<br>(23) ・公話<br>(23) ・公話<br>(23) ・公話<br>(24)<br>(25) ・公話<br>(24)<br>(25) ・公話<br>(24)<br>(25) ・公話<br>(24)<br>(25) ・公話<br>(24)<br>(25) ・公話<br>(24)<br>(25) ・公話<br>(24)<br>(25) ・公話<br>(24)<br>(25) ・公話<br>(24)<br>(25) ・公話<br>(24)<br>(25) ・公話<br>(24)<br>(25) ・公話<br>(24)<br>(25) ・公話<br>(24)<br>(25) ・公話<br>(25) ・公話<br>(25) ・公式<br>(25) ・公式<br>(2) ・公式<br>(2) ・公式<br>(2                                                                                                    | に該非を設定して下さい。     営業施設基準      協会      協会      協会      「「」      「「」      「」      「」      「」      「」      「」      「」      「」      「」      「」      「」      「」      「」      「」      「」      「」      「」      「」      「」      「」      「」      「」      「」      「」      「」      「」      「」      「」      「」      「」      「」      「」      「」      「」      「」      「」      「」      「」      「」      「」      「」      「」      「」      「」      「」      「」      「」      「      「」      「」      「」      「      「」      「」      「」      「」      「」      「」      「」      「」      「」      「」      「」      「」      「」      「」      「」      「」      「」      「」      「」      「」      「」      「」      「」      「      「」      「」      「      「」      「      「」      「      「」      「      「」      「      「」      「      「      「」      「      「      「」      「      「      「」      「      「」      「      「」      「      「      「」      「      「      「      「      「      「      「      「      「      「      「      「      「      「      「      「      「      「      「      「      「      「      「      「      「      「      「      「      「      「      「      「      「      「      「      「      「      「      「      「      「      「      「      「      「      「      「      「      「      「      「      「      「      「      「      「      「      「      「      「      「      「      「      「      「      「      「      「      「      「      「      「      「      「      「      「      「      「      「      「      「      「      「      「      「      「      「      「      「      「      「      「      「         「      「      「      「 | 。<br>載されます。<br>出内容、記載内容」の『「開示俳                                                                                | ₩設定」とは? 』をご参照くだ                                                                                                    | itan, |                                  |
| 「営業施設基準」ボタン<br>営業施設ごとの個別基準<br>示情報価認<br>「公開」を進択すると、<br>「公開」を進択すると、<br>「しくは、画面右上部の<br>申請者住所<br>営業施設通絡先<br><b>アーイル</b> 登録<br>歴一覧<br>                                                                                                    | ンをクリックし、全ての項目                                                                                                    | に該非を設定して下さい。<br>営業施設基準<br>は品の生公器ページン に掲<br>AQ) 」から「4 申請・屈<br>間 非公開<br>単公開<br>単公開<br>単公開<br>一時保存<br>更新者                                                                                                    | 。<br>載されます。<br>出内容、記載内容」の『「賜示信<br>ステータス                                                                       | ₩設定」とは?』をご参照くだ                                                                                                    | itan. |                                  |
| 「営業施設基準」ボクン<br>営業施設ごとの個別基準<br>「公開」を選択すると、<br>詳しくは、画面右上部(<br>申請者住所<br>営業施設高称、屋号又は<br>営業施設連絡先<br>アーイル登録<br>の<br>の<br>の<br>の<br>の<br>の<br>の<br>の<br>の<br>の<br>の<br>の<br>の                                                                                                    | ンをクリックし、全ての項目<br>ま (23) 確認済<br>・オープンデータとして 1歳<br>にある「よくあるご質問 (P/<br>(25) ・ 公話<br>(25) ・ 公話<br>(25) ・ (25) ・ (25) \cdot (25) \cdot (25                                                                                                    | に該非を設定して下さい。<br>営業施設基準<br>は品づ生公穏ページ」に掲<br>の 」」から「4 申請・屈<br>同 ・非公開<br>副 ・非公開<br>副 ・非公開<br>副 ・非公開<br>副 ・非公開<br>副 ・非公開<br>副 ・非公開<br>国 ・非公開<br>国 ・非公用<br>国 ・非公用<br>国 ・非 ・ 二 ・ ・ ・ ・ ・ ・ ・ ・ ・ ・ ・ ・ ・ ・ ・ ・                                                                                                    | 。<br>載されます。<br>出内容、記載内容」の『「開示俳<br>ステータス<br><u>彩行済</u>                                                         | (朝設定) とは? 』をご参照くだ<br>申請区分                                                                                                    | :au,  |                                  |
| 「営業施設基準」ボタン<br>営業施設ごとの個別基準<br>示情報確認<br>「公開」を進択すると、<br>詳しくは、画面右上郎(<br>申請者氏名<br>申請者住所<br>営業施設石称、屋号又は<br>営業施設連絡先<br>アーイ)レ登録<br>の<br>構成<br>構成<br>の<br>の<br>の<br>の<br>の<br>の<br>の<br>の<br>の<br>の<br>の<br>の<br>の                                                                                                    | ンをクリックし、全ての項目<br>ま (23) 確認済<br>・オープンデータとして (意<br>にある「よくあるご質問 (F)<br>(23) ・公話<br>(23) ・公話<br>(23) ・公話<br>(23) ・公話<br>(24)<br>(25) ・公話<br>(25) ・公話<br>(25) ・公<br>(25) ・公<br>(25) ・公<br>(25) ・公<br>(25) ・公<br>(25) ・公<br>(25) ・公<br>(25) ・公<br>(25) ・                                                                                                    | に該非を設定して下さい。<br>営業施設基準  は品づ生公規ページ」に掲<br>の) 」から 14 申請・屈<br>前 手公開<br>日 手公開<br>日 手公式<br>日 手公開<br>日 手公開<br>日 一 手公開<br>日 一 手公開<br>日 一 手公用<br>日 一 手公用<br>日 一 手公員<br>日 一 手公員<br>日 一 一 一 一 一 一 一 一 一 一 一 一 一 一 一 一 一 一 一                                                                                                    | 。<br>載されます。<br>出内容、記載内容」の『「開示俳<br>ステータス<br>気行済<br>発行時                                                         | (W設定)とは?!をご参照くだ<br>申請区分<br>新規<br>教規                                                                                                    | itav. |                                  |
| 「営業性投基集」 ボジン<br>営業施設ごとの個別基準<br>「公開」を選択すると、「<br>「公開」を選択すると、「<br>「公開」を選択すると、「<br>「公開」を選択すると、「<br>「<br>「「<br>「公開」を選択すると、「<br>「<br>「<br>「<br>「<br>「<br>「<br>」<br>「<br>」<br>「<br>」<br>で<br>こ<br>、<br>「<br>」<br>で<br>し<br>、<br>」<br>画<br>二<br>上<br>い<br>」<br>本<br>選択<br>う<br>で<br>し<br>、<br>、<br>画<br>面<br>右<br>上<br>い<br>一<br>は<br>調<br>古<br>上<br>い<br>一<br>は<br>読<br>う<br>た<br>、<br>二<br>一<br>に<br>し<br>、<br>」<br>画<br>二<br>上<br>い<br>い<br>し<br>、<br>に<br>、<br>画<br>二<br>上<br>い<br>し<br>は<br>、<br>一<br>は<br>し<br>、<br>の<br>、<br>国<br>一<br>五<br>い<br>い<br>し<br>二<br>い<br>い<br>し<br>い<br>、<br>」<br>町<br>古<br>き<br>た<br>の<br>一<br>二<br>二<br>い<br>い<br>一<br>い<br>こ<br>、<br>二<br>の<br>い<br>、<br>二<br>一<br>の<br>、<br>の<br>一<br>の<br>、<br>二<br>の<br>の<br>、<br>の<br>一<br>の<br>、<br>の<br>の<br>の<br>、<br>の<br>の<br>の<br>、<br>の<br>の<br>の<br>の<br>の<br>の<br>の<br>、<br>の<br>の<br>の<br>の<br>の<br>の<br>の<br>の<br>の<br>の<br>、<br>の<br>の<br>の<br>の<br>の<br>の<br>の<br>の<br>の<br>の<br>の<br>の<br>の                                                                                      | ンをクリックし、全ての項目<br>ま (23) 確認済<br>(本部済<br>(本部済<br>(本)<br>(本)<br>(本)<br>(本)<br>(本)<br>(本)<br>(本)<br>(本)                                                                                                    | に該非を設定して下さい。<br>営業施設基準 品間上の第一次の目前 品間上の第一次の目前 日本の目前 日本の目前                                                                                                    | 。<br>載されます。<br>出内容、記載内容」の『「開示信<br>ステータス<br>発行済<br>発行済<br>検空待                                                  | (W設定)とは?!をご参照くだ<br>申請区分<br>新規<br>新規<br>新規<br>新規                                                                                                    | :au,  |                                  |
| 「営業施設基準」ボタン<br>営業施設 <i>ごとの</i> 個別基準<br>示情報確認<br>「公規」を進択すると、<br>「公規」を進択すると、<br>詳しくは、画面右上部の<br>申請者住所<br>営業施設通絡先<br>277イル登録<br>のです。<br>その<br>です。<br>個歴番号<br>参照<br>参照<br>参照<br>参照<br>参照                                                                                                    | ンをクリックし、全ての項目<br>4 (23) 確認済<br>ホープンデータとして 1度<br>にある「よくあるご質問(F/<br>(23) ・公話<br>(23) ・公話<br>(23) ・公話<br>(23) ・公話<br>(24)<br>(25) ・公話<br>(25) ・公話<br>(25) ・公式<br>(25) ・公話<br>(25) ・公式<br>(25) ・公話<br>(25) ・公式<br>(25) ・公話<br>(25) ・公話                                                                                                    | に該非を設定して下さい、<br>営業施設基準 営業施設基準 は品(金上公務ページ) に掲<br>4Q) 」から「4 申請・屈<br>6日<br>第公開<br>日 ・非公開<br>日 ・非公開<br>日 ・非公開<br>日 ・非公開<br>日 ・非公開<br>日 ・非公開<br>日 ・非公開<br>日 ・非公開<br>日 ・ジステム管理者<br>システム管理者<br>システム管理者                                                                                                    | <ul> <li>載されます。</li> <li>出内容、記載内容」の『「開示信</li> <li>ステータス</li> <li>発行時</li> <li>検査待</li> <li>申請内容確認待</li> </ul> | <ul> <li>witty定」とは?』をご参照くだ</li> <li>申請区分</li> <li>新規</li> <li>新規</li> <li>新規</li> <li>新規</li> <li>新規</li> <li>新規</li> <li>新規</li> <li>新規</li> <li>新規</li> <li>新規</li> </ul> | itin, |                                  |
| 「営業施設基準」ボタン<br>営業施設 <i>ごとの</i> 個別基準<br>示情報確認<br>「公開」を進択すると、<br>ぼしくは、画面右上部(<br>申請者住所<br>営業施設通絡先<br>277イル登録<br>第二覧<br>(< << 1~4仟目<br>履歴番号<br>参照<br>参照<br>参照<br>参照                                                                                                    | ンをクリックし、全ての項目<br>4 (23) 確認済<br>ホープンデータとして 1度<br>にある「よくあるご質問(F/<br>(25) ・公話<br>(25) ・公話<br>(25) ・公式<br>(25) ・公話<br>(25) ・公話<br>(25) ・                                                                                                    | に該非を設定して下さい、<br>営業施設基準 営業施設基準 は品(金生公務ページ) に掲<br>4Q) 」から「4 申請・席<br>4Q) 」から「4 申請・席<br>40) 」から「4 申請・席<br>40) 「非公開<br>40) 「非公開<br>40) 「非公開<br>40) 「非公開<br>50) 「10) 「10) 「10) 「10) 「10) 「10) 「10) 「1                                                                                                    | <ul> <li>載されまず。<br/>出内容、記載内容」の『「開示信<br/>ステータス<br/>発行済<br/>発行待<br/>検査待</li> <li>申請内容確認待</li> </ul>             | <ul> <li>(朝設定」とは?』をご参照くだ</li> <li>申請区分</li> <li>新規</li> <li>新規</li> <li>新規</li> <li>新規</li> <li>新規</li> <li>新規</li> <li>新規</li> </ul>                                       | itin, |                                  |
| 「営業施設基準」ボタン<br>営業施設 <i>ごとの</i> 個別基準<br>示情報確認<br>「公規」を選択すると、<br>詳しくは、画面右上部(<br>申請者住所<br>営業施設通絡先<br>な<br>な<br>素施設通絡先<br>な<br>た<br>で<br>で<br>で<br>で<br>で<br>の<br>で<br>の<br>で<br>の<br>低<br>の<br>で<br>の<br>低<br>の<br>で<br>の<br>低<br>の<br>で<br>の<br>低<br>の<br>で<br>の<br>低<br>の<br>で<br>の<br>低<br>の<br>で<br>の<br>で<br>の<br>低<br>の<br>で<br>の<br>で<br>の<br>低<br>の<br>で<br>の<br>で<br>の<br>の<br>の<br>で<br>の<br>の<br>の<br>の<br>の<br>の<br>の<br>の<br>の<br>の<br>の<br>の<br>の | ンをクリックし、全ての項目<br>(2) 確認済<br>(2) 確認済<br>(2) で、<br>(2) で、<br>(2) で)<br>(2) で、<br>(2) で、<br>(2) で、<br>(2) で、<br>(2) で)<br>(2) で、<br>(2) で)<br>(2) で)<br>(2) で (2) で)<br>(2) で)<br>(2) | に該非を設定して下さい。 営業施設基準 営業施設基準 日本ののでは、 日本ののでは、                                                                                                    | <ul> <li>載されまず。<br/>出内容、記載内容」の『「開示信<br/>ステータス<br/>発行済<br/>発行済<br/>検査済</li> <li>申請内容確認待</li> </ul>             | <ul> <li>W設定」とは?』をご参照くだ</li> <li>申請区分</li> <li>新規</li> <li>新規</li> <li>新規</li> <li>新規</li> <li>新規</li> </ul>                                                                | itin, |                                  |

Copyright © Ministry of Health, Labour and Welfare, All Rights reserved.

問題がなければ、「登録」ボタンを押下して、営業許可の変更、継続、廃業申請を行います。 管轄する保健所に対して、営業許可申請の旨をメールで通知します。

内容に問題がある場合は、「戻る」ボタンを押下して、許可営業施設登録画面に戻り、再入力します。

## <許可営業施設登録 >> 完了>

| <b>()</b>                                                                        | D2.<56L.85(VD.20)E<br>厚生労働省<br>Enstryef Health, Labour and Welfare  |                                                     |                                                                                                    | <ul> <li>● 食品衛生テスト法人/為石太郎</li> <li>◆ログアウト</li> <li>●マニュアリ</li> <li>本文へ よくあるご質問(FAQ</li> <li>文字サイズの変更</li> <li>(業)</li> <li>大</li> <li>(外)</li> </ul> | レ<br>2)<br>更 |
|----------------------------------------------------------------------------------|---------------------------------------------------------------------|-----------------------------------------------------|----------------------------------------------------------------------------------------------------|----------------------------------------------------------------------------------------------------|--------------|
| メニュー                                                                             | 営業許可・届出                                                             | 食品リコール                                              | マイアカウント管理                                                                                                    |                                                                                                    |              |
| <ul> <li>許可望</li> <li>許可望</li> <li>正常に望</li> <li>営業施設情</li> <li>登録した営</li> </ul> | 営業施設登録 >> 完了<br>登録しました。<br>情報の営業許可申請が完了(<br>営業施設情報の営業許可申請           | しました。<br>青は、許可営業施設一                                 | 覧から確認出来ます。                                                                                                    |                                                                                                    |              |
| 整理番号<br>連続届                                                                      | LIC<br>民る                                                           | 2023000000828                                       |                                                                                                    |                                                                                                    |              |
| <b>()</b>                                                                        | DE. (6L. #61/07.0E<br>厚生労働省<br>Inistryof Health, Labour and Welfare | 厚生労働省(法人:<br>・このサイトにつ<br>・ウェブアクセシ<br>Copyright © Mi | 番号 6000012070001) ② 食品衛生申請等システム ⑦<br>いて - 利用規約 ・免費事項・著作権 ・ブライ/<br>ビリティ - 御意見・問い合わせ<br>nistry of Health, Labour and Welfare, All Rights | )<br>(シーポリシー<br>reserved.                                                                                                    |              |

同一施設に対する営業届出も連続して行う場合は、「連続届出」ボタンを押下します。 「戻る」ボタンを押下すると、許可営業施設一覧画面に戻ります。